# AUTOLAND S C I E N T E C H

# How to register your scanner

### Before you begin

You must be registered as a Member in order to register your scanner

 For a detailed guide please review 'How to register as a Member'

#### **1**. Visit us at www.autolandscientechusa.com

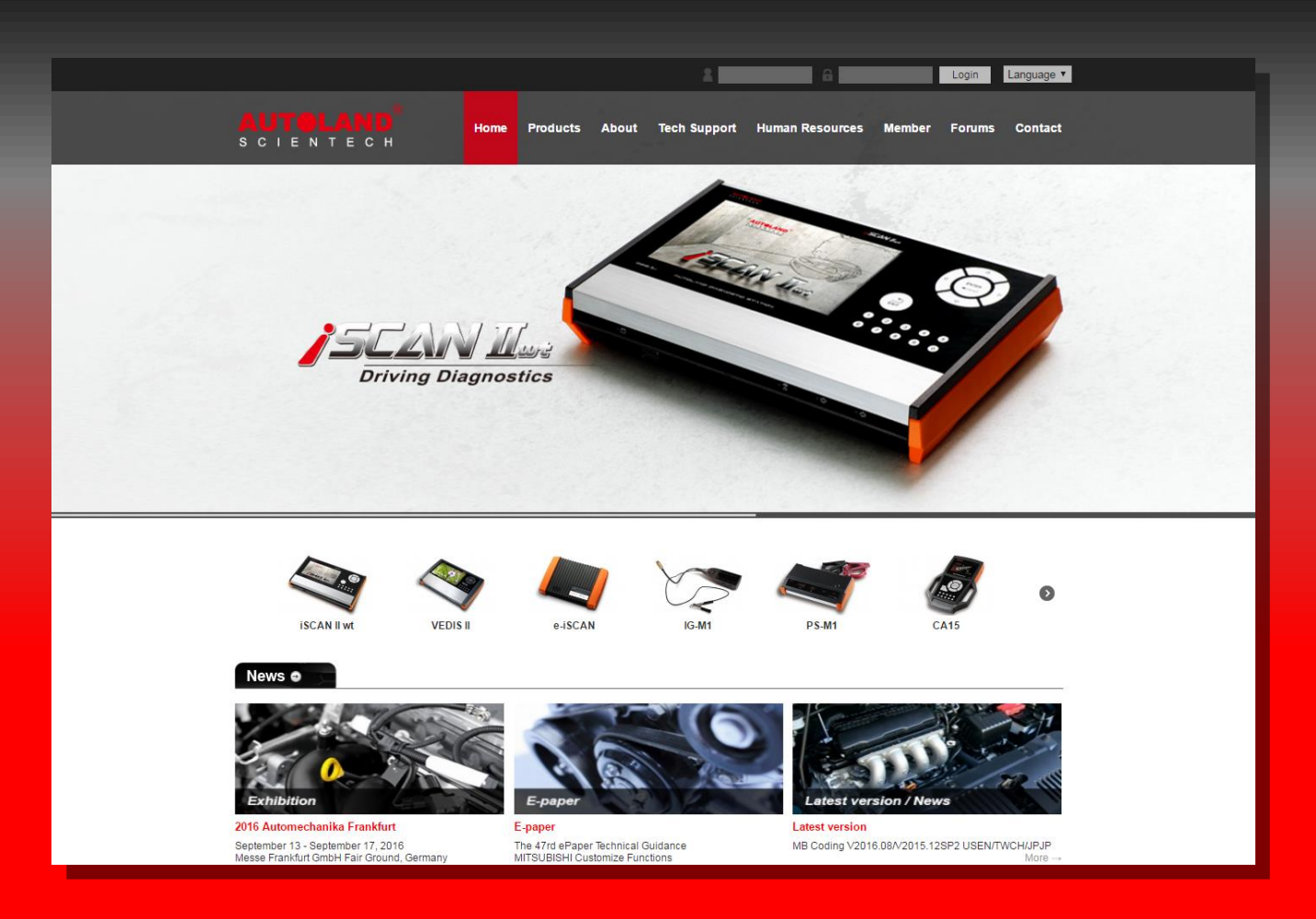

## 2. Login to the member's area (top-right of the website)

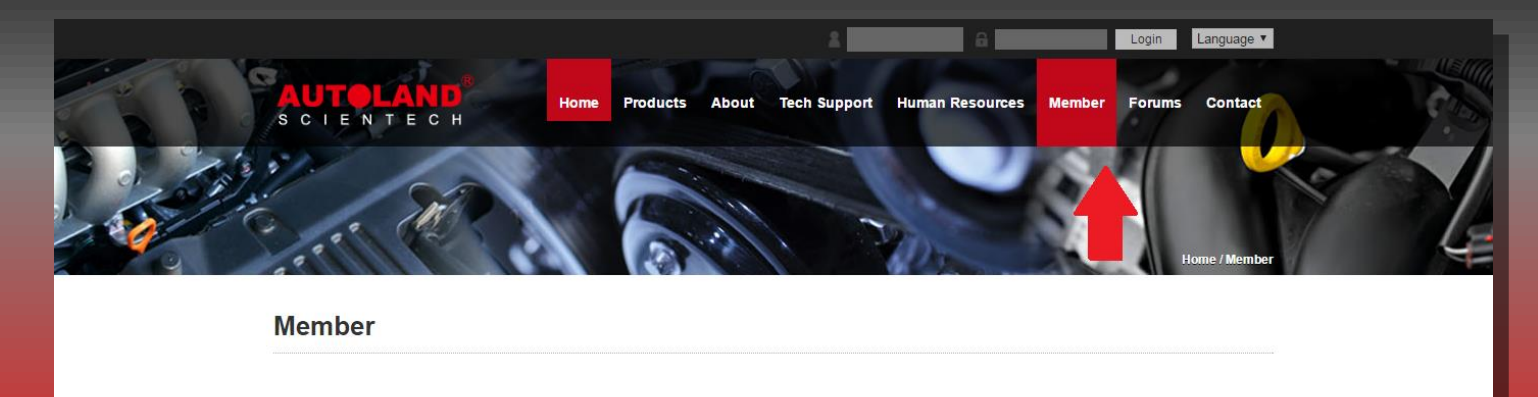

| mber Login               | _                                                                        | _                                                                           | _                       | - |
|--------------------------|--------------------------------------------------------------------------|-----------------------------------------------------------------------------|-------------------------|---|
| Login<br>Passw           | ID :                                                                     |                                                                             |                         |   |
| L                        | ogin                                                                     | Forgot passw                                                                | vord                    |   |
|                          |                                                                          |                                                                             |                         |   |
| a Our Member You Can Get | Lu Soft                                                                  | ware Specification                                                          |                         |   |
| e Our Member You Can Get | ₩ Soft                                                                   | ware Specification<br>Lastest Technical Info                                | rmation                 |   |
| e Our Member You Can Get | → Soft<br>→ The<br>→ Free                                                | ware Specification<br>Lastest Technical Info<br>Service - Pack Softw        | rmation<br>are Download |   |
| e Our Member You Can Get | <ul> <li>→ Soft</li> <li>→ The</li> <li>→ Free</li> <li>→ ePa</li> </ul> | ware Specification<br>Lastest Technical Info<br>Service - Pack Softw<br>per | rmation<br>are Download |   |

#### **3.** Click on **iSCAN-II wt Base Unit S/N registration.**

(if you have a VeDis-II, click on the VeDis-II tab on the left side, then click on the VeDis-II Base Unit S/N Registration button)

| мемве                      | R                     |                              |                       |                                         |  |  |
|----------------------------|-----------------------|------------------------------|-----------------------|-----------------------------------------|--|--|
| LOCATION;                  | >MEMBER               |                              |                       |                                         |  |  |
|                            |                       | Univers                      | al Imports(Member)    |                                         |  |  |
| Current Date               | 2014-10-31            |                              | Agency                | Autoland Scientech USA                  |  |  |
| Contact<br>Person          | (internet)            |                              | ID                    | \$ common                               |  |  |
| Tel                        | Station and Company   |                              | Fax                   | The second                              |  |  |
| Email                      | and the resident tab. |                              | Company<br>Address    | All party in the same little            |  |  |
|                            |                       | Modify Mem                   | ber Information Logou | t                                       |  |  |
| iSCAN-II wt                |                       | iSCAN-II wt                  |                       |                                         |  |  |
|                            |                       | iSCAN-II wt Software Upgrade |                       | iSCAN-II wt Base Unit S/N Registration  |  |  |
| ISCAN-II ISCAN-II wt Speci |                       | iSCAN-II wt Specific         | ation & Changes       | iSCAN-II wt Diagnostic cable connection |  |  |

### 4. Enter the Unit's serial number (using the format 000xxxx) and press Send.

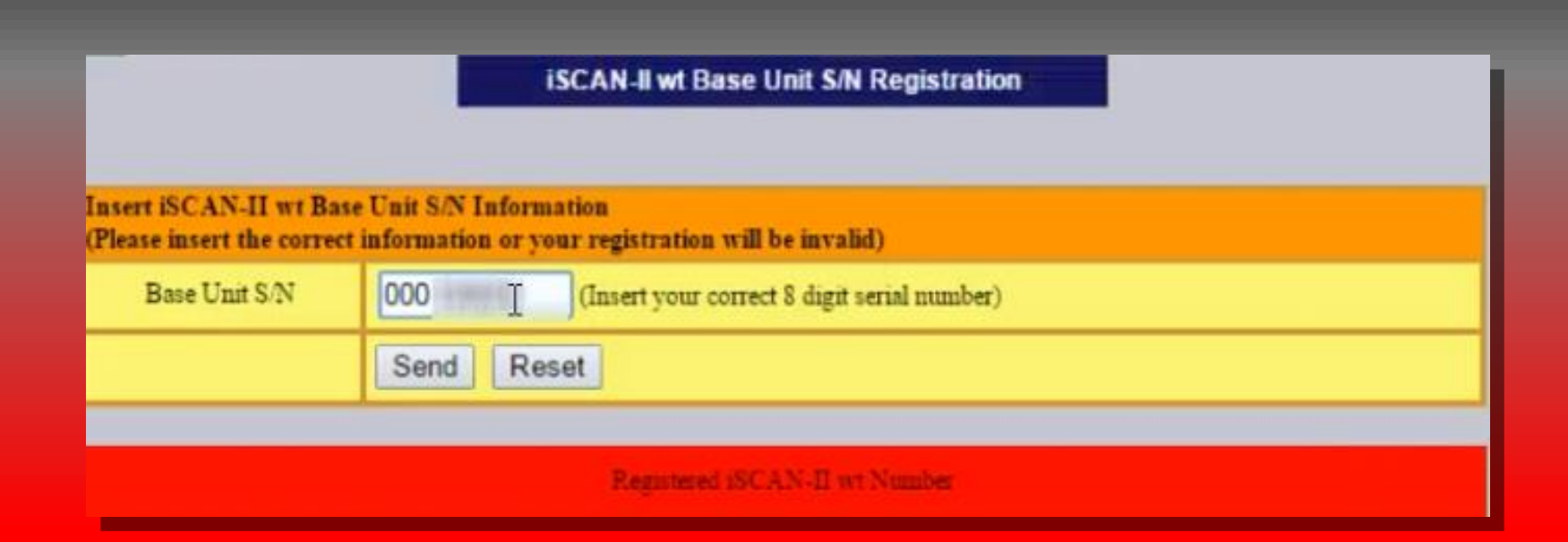

Image of the serial number can be found on the website

If you see the serial number followed by the word Success you have successfully registered your scanner.

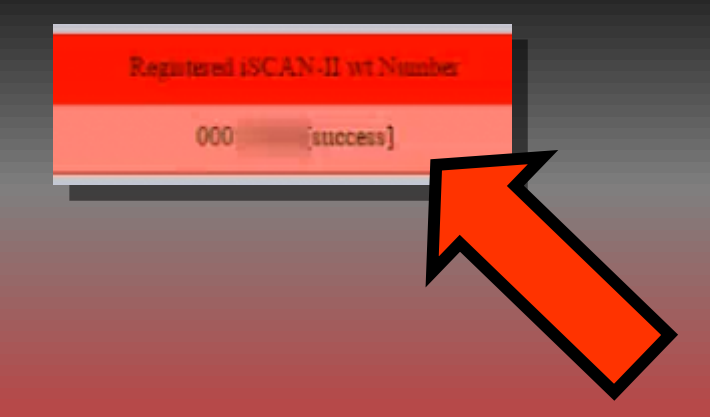

If this fails (with the word Fault), you will need to contact your distributor to correct the situation before you may register and update your scanner.

\*\* If you are still experiencing issues: Take a screenshot of the error message and contact Autoland Scientech USA, Inc. at (512)336-5152